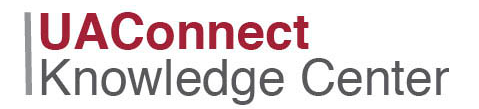

## Add a Student to a Class Waitlist

Add a student to an established class waitlist.

## Navigation: NavBar > Navigator > Records and Enrollment > Enroll Students > Quick Enroll a Student

- 1. Click the Add a New Value tab.
- 2. Input the student ID number, Academic Career, Academic Institution, and Term.
- 3. Click Add.

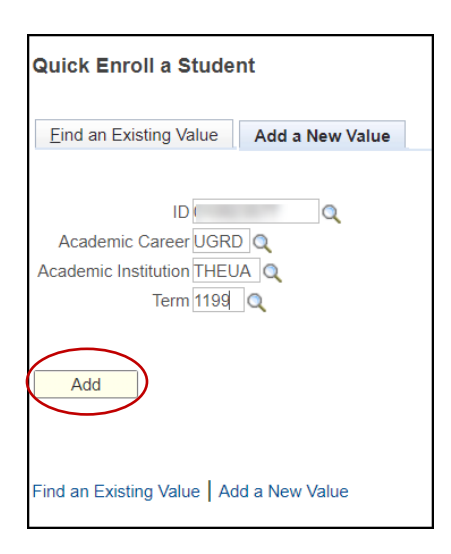

4. The Quick Enrollment page opens to the Class Enrollment tab.

NOTE: The Action field value should default to Enroll.

5. Input the class number in the **Class Nbr** field. If needed, click the magnifying glass icon to view the available values for this field.

| Quick Enrollment                 |                  |                   |                 |        |                |   |
|----------------------------------|------------------|-------------------|-----------------|--------|----------------|---|
| Request ID 000000000             | 1000             |                   | ID              |        |                |   |
| Career Undergrad                 | UARK             | Term Fa 2019      |                 | Submit |                |   |
|                                  |                  |                   |                 | 1      |                |   |
| Class Enrollment Units and Grade | Other Class Info | General Overrides | Class Overrides |        |                |   |
| *Action                          |                  | Class Nbr         | Section         | Relat  | ed 1 Related 2 | 2 |
| + Enroll                         | Ŧ                | Q.                | Pending         |        | Q              | Q |
|                                  |                  |                   |                 |        |                |   |

6. Review the other tabs and complete the fields, as appropriate, for any overrides, requisites, permissions, or service indicators.

## UAConnect Knowledge Center

## Waitlist – Add a Student

| Cla | iss En | rollment 🤇 | Jnits and Grade | • Other Cla | ass Info  | Genera | al Overrides | Class Overrides            |                       |                  |          |
|-----|--------|------------|-----------------|-------------|-----------|--------|--------------|----------------------------|-----------------------|------------------|----------|
|     |        | Unit Taken | Course Count    | Grade Base  | Grade Inj | put    | Repeat Code  | Requirement<br>Designation | Requirem<br>Designati | ent<br>on Option | RD Grade |
| +   | -      | 0.00       |                 | Q           |           |        | Q            | Q                          | No                    | Ŧ                |          |

|     |                |               |                | _       | <                   |                 |                        |
|-----|----------------|---------------|----------------|---------|---------------------|-----------------|------------------------|
| Cla | ass Enrollment | Units and Gra | de Other Clas  | ss Info | General Overrides   | Class Overrides |                        |
|     | Permissi       | on            | Drop if Enroll | I       | nd Study Instructor | Action Reason   |                        |
| +   | -              |               |                | Q       | Q                   | 0               | Create Transcript Note |

• Change the **Action Date**, if needed.

 $\mathbf{X}$ 

| Class Enrollment    Units and Grade    Other Class nfo (General Overrides) Class Overrides | •                        |            |
|--------------------------------------------------------------------------------------------|--------------------------|------------|
| Appointment Unit Load Time Conflict Action Date Action Dt Requirement Designation Car      | eer Service<br>Indicator | Requisites |
|                                                                                            |                          |            |

7. On the Class Override page, check the Wait List Okay check box.

| Request ID 0005984281 ID   Career Undergrad Institution UARK Term Fa 2019 |                 |             |             |                |                     |                  |                   | Submit       |
|---------------------------------------------------------------------------|-----------------|-------------|-------------|----------------|---------------------|------------------|-------------------|--------------|
| Class Enrollment                                                          | Units and Grade | Other Clas  | s Info Gene | eral Overrides | Class Overric       | les              |                   | _            |
|                                                                           | Closed Class    | Class Links | Class Units | Grading Basis  | Class<br>Permission | Dynamic<br>Dates | Wait List<br>Okay | WaitList Pos |
| + - PLSC 3253                                                             |                 |             |             |                |                     |                  |                   | WaitList Pos |

8. Click Submit.